1. STEP – Login

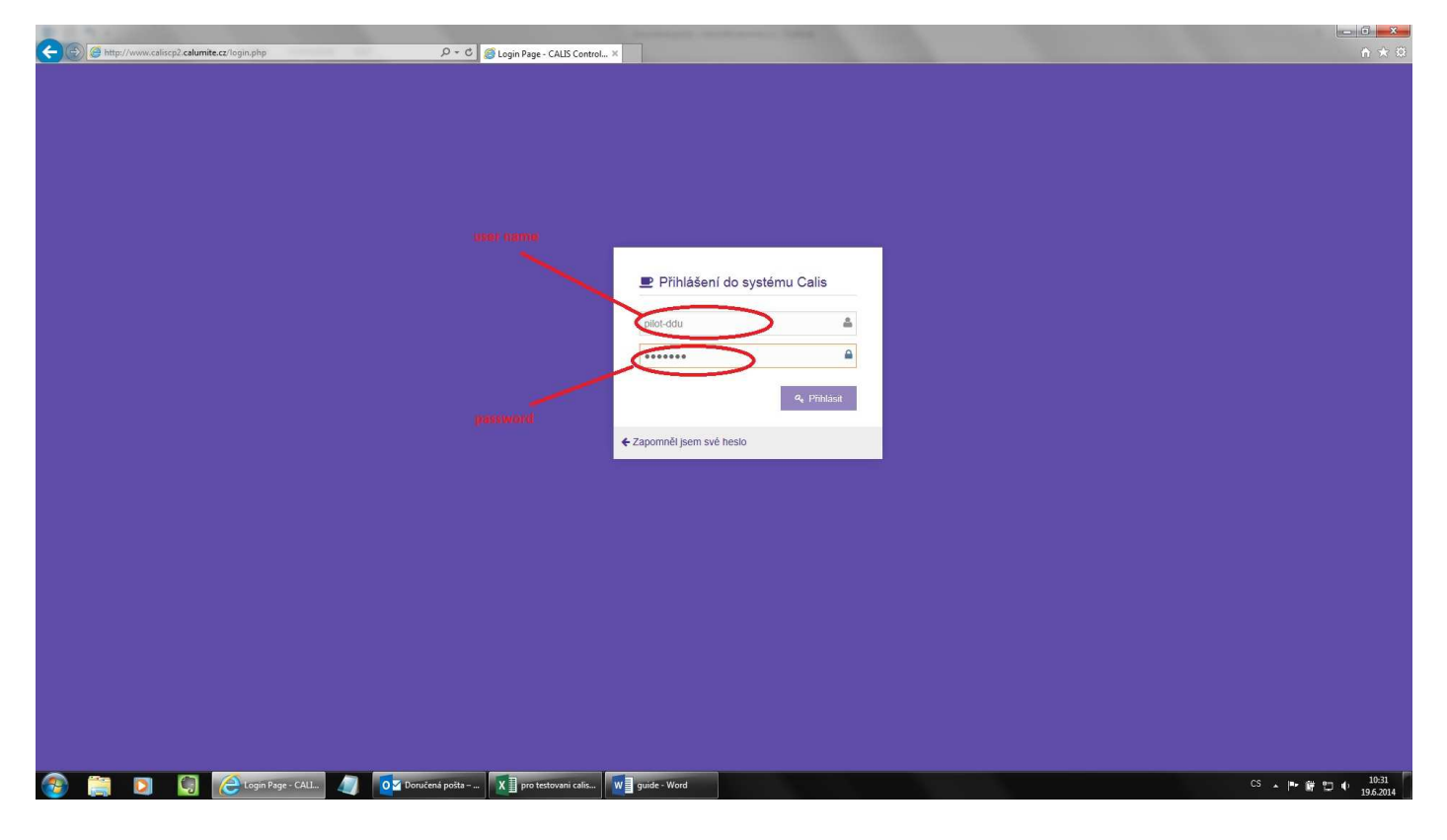

2. STEP – Transport confirmation

|                               | c <mark>p2.calumite.cz</mark> /index.php?kli=&id_status=&tf=&pg=10&obj_id= | Bisrch 🔎 🔶 🔔 Do po  | brania   Calumite : | ino. 🥑 Li | st of Despatch - C/ | LIS Co × |                                                   |   |                   |                  |        | i = i =                       | ¢ |
|-------------------------------|----------------------------------------------------------------------------|---------------------|---------------------|-----------|---------------------|----------|---------------------------------------------------|---|-------------------|------------------|--------|-------------------------------|---|
| CALIS CO<br>(version 2015-05- | ontrol Panel                                                               |                     |                     |           |                     |          |                                                   |   |                   |                  |        | Welcome,<br>transport comp. 👻 | ~ |
| J / ど 🕫                       | 倄 Home > List of Despatch                                                  |                     |                     |           |                     |          |                                                   |   |                   |                  |        |                               | 1 |
| 🚯 Dashboard                   | Despatch » Overview of Despatch                                            |                     |                     |           |                     |          |                                                   |   |                   |                  |        |                               |   |
| Lustomers                     | 11                                                                         |                     |                     |           |                     |          |                                                   |   |                   |                  |        |                               |   |
| 🛗 Despatch 🗸 🗸                | Q Search                                                                   |                     |                     |           |                     |          |                                                   |   |                   |                  |        | ^                             |   |
| Calendar                      | > Search Parameters                                                        |                     |                     |           |                     |          |                                                   |   |                   |                  |        |                               |   |
| List of Despatch              | 2                                                                          |                     |                     |           |                     |          |                                                   |   |                   |                  |        |                               |   |
|                               | [select customers]                                                         | atus] 10 per page 💟 |                     |           |                     |          |                                                   |   |                   |                  |        |                               |   |
|                               | [order]                                                                    | ► sair              | it                  |           |                     |          |                                                   |   |                   |                  |        |                               |   |
| 3b (select al                 | Q SEARCH D RESET 4                                                         |                     |                     |           |                     |          |                                                   |   |                   |                  |        |                               |   |
|                               | [select status] 🔽 +CONFIRM                                                 |                     | 5                   |           |                     |          |                                                   |   |                   |                  |        |                               | l |
| 3a                            | Customer                                                                   | \$                  | Delivery            | • Type •  | Tons 🕈              |          | Order                                             | ٥ | Transport company | Edit by          | Note 🗢 | Status 🗢                      |   |
|                               | klient, Glass company<br>[G-G-01] - (Polska, Poland)                       |                     | 23.11.2015          | DDU       | 27                  | /        | [6100551321]<br>01.11.2015 - 30.11.2015, 486 tons |   | transport company | 27.10.2015 08:32 | F1     | Logged                        |   |
|                               | klient, Glass company<br>[G-G-01] - (Polska, Poland)                       |                     | 18.11.2015          | DDU       | 27                  | 1        | [6100551321]<br>01.11.2015 - 30.11.2015, 486 tons |   | transport company | 27 10 2015 08:32 | F2     | Logged                        |   |
|                               | G-G-D1] - (Polska, Poland)                                                 |                     | 10.11.2015          | DDU       | 27                  | 1        | [6100551321]<br>01.11.2015 - 30.11.2015, 486 tons |   | transport company | 2710.2015 08:32  | F3     | Logged                        |   |
|                               | G-G-01] - (Polska, Poland)                                                 |                     | 09.11.2015          | DDU       | 27                  | 1        | [6100551321]<br>01.11.2015 - 30.11.2015, 486 tons |   | transport company | 27 10 2015 08 32 | F4     | Despatch confirmed            |   |
|                               | Lient, Glass company<br>[G-G-01] - (Polska, Poland)                        |                     | 05.11.2015          | DDU       | 27                  | 1        | [6100551321]<br>01.11.2015 - 30.11.2015, 486 tons |   | transport company | 2710/2015/08/32  | F5     | Despatch confirmed            |   |
|                               | klient, Glass company<br>[G-G-01] - (Polska, Poland)                       |                     | 04.11.2015          | DDU       | 27                  | 1        | [6100551321]<br>01.11.2015 - 30.11.2015, 486 tons |   | transport company | 2710/2015/08/32  | F6     | Shipped                       |   |
|                               | klient, Glass company<br>[G-G-01] - (Polska, Poland)                       |                     | 02.11.2015          | DDU       | 27                  | 1        | [6100551321]<br>01.11.2015 - 30.11.2015, 486 tons |   | transport company | 27.10.2015-08:32 | F7     | Shipped                       |   |
|                               | klient, Glass company                                                      |                     | 24.11.2015          | DDU       | 27                  | 1        | [6100551321]                                      |   | transport company | 27 10 2015 08 32 | F8     | Despatch confirmed            | Y |

Confirm transport is only possible if the status of despatch is "Logged". You can select individually (3a), or all in column (3b).